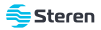

#### Contacto Wi-Fi con monitoreo de consumo eléctrico

Manual de instrucciones

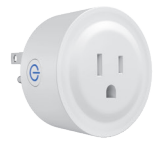

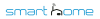

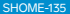

Consulta el manual en línea

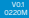

## IMPORTANTE

Por favor, lee atentamente este instructivo para saber cómo utilizar adecuadamente el producto.

La información es presentada únicamente como referencia sobre el producto; debido a actualizaciones pueden existir diferencias. Consulta nuestra página www.steren.com para obtener la versión más reciente de este manual.

#### **PRECAUCIONES A**

- Este aparato no se destina para utilizarse por personas (incluyendo niños) cuyas capacidades físicas, sensoriales o mentales sean diferentes o estén reducidas, o carezcan de experiencia o conocimiento.
- Los niños deben supervisarse para asegurarse de que no empleen el aparato como juguete.
- No intentes abrir el equipo; puede ocasionar un mal funcionamiento y se anulará la garantía.
- No instales el contacto en lugares con altas temperaturas, exceso de humedad, bajo luz solar directa o cerca de equipos que generen calor.
- No expongas el contacto a condiciones de agua o humedad.

La operación de este equipo está sujeta a las siguientes dos condiciones: (1) es posible que este equipo o dispositivo no cause interferencia perjudicial y (2) este equipo o dispositivo debe aceptar cualquier interferencia, incluyendo la que pueda causar su operación no deseada.

Para realizar este instructivo se utilizó un dispositivo con sistema operativo Android 9.0.0 y la aplicación Storan Home versión 1.0.8.

# INSTALACIÓN

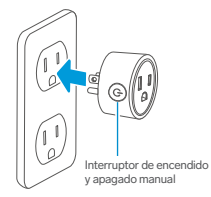

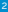

# INSTALACIÓN Y REGISTRO DE LA APP

1 En tu celular, ingresa a la tienda de aplicaciones para descargar e instalar la app **Steren Home**.

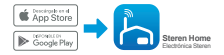

2 Abre la aplicación. Selecciona Crear cuenta nueva, y acepta la Política de privacidad.

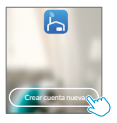

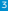

3 Para registrar tu cuenta, selecciona el país e introduce tu número de celular o tu correo electrónico. Al finalizar, toca en la opción Obtenga el código de verificación.

| <    | Corres electrónico Telé       | leno       |
|------|-------------------------------|------------|
| Reg  | sistrate con tu correo e      | lectrónico |
| Min  |                               |            |
| jum. | ariesjalana.com.rx            |            |
| 2    | literature el cidere de mette |            |
|      |                               | -2         |

Introduce el código que recibiste, y crea una contraseña para la nueva cuenta. Presiona Finalizado para concluir el proceso.

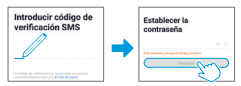

# **CONFIGURACIÓN**

En la app, selecciona el ícono + (del lado derecho superior) para agregar un equipo. Después, elige la clasificación Ingeniería eléctrica y, por último, la opción Toma (Wi-Fi).

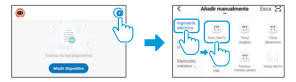

2 En el contacto, mantén presionado el interruptor hasta que destelle rápidamente.

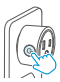

# **3** Cuando el LED esté destellando, en la app selecciona la luz de confirmación en el flash.

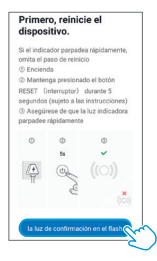

4 Introduce la contraseña de la red en la que se conectará el equipo, y presiona Confirmar.

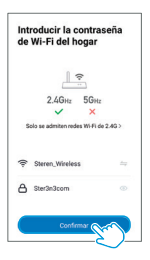

### 5 Espera hasta que se realice la conexión. Presiona en Finalizado para concluir el proceso.

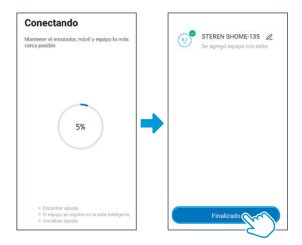

## MODO DE USO

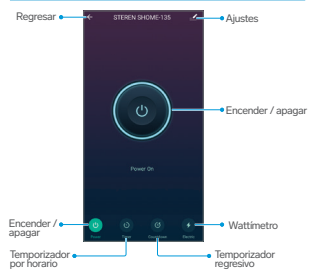

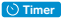

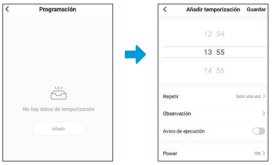

- Presiona Añadir para agregar un horario de encendido o apagado automático.
- 2. Ajusta los minutos y horas.
- 3. En la opción Repetir, establece los días en que se repetirá

la temporización.

- En la opción Observación, escribe alguna nota, si lo requieres.
- En la opción Aviso de ejecución, puedes activar el botón para que te llegue una alerta a tu celular, cuando se ejecute la temporización.
- En la opción Power, elige si el contacto encenderá o se apagará.
- 7. Presiona Guardar para terminar.

Si deseas hacer más programaciones, presiona el botón Afiadir temporización. Para borrar un evento, solo mantenlo presionado en la lista y después selecciona **Borrar**.

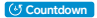

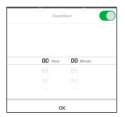

- 1. Ajusta los minutos y horas.
- 2. Asegúrate de que el botón Countdown esté en verde.
- 3. Presiona OK para confirmar.
  - Para apagarlo, previamente debe estar encendido.
  - Para encenderlo, previamente debe estar apagado.

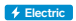

| ÷         | Elec | tric | ₹                      |                                                                                                |
|-----------|------|------|------------------------|------------------------------------------------------------------------------------------------|
|           |      |      |                        |                                                                                                |
|           | 0.   | 0-   |                        | <ul> <li>Conoce la información de<br/>consumo del equipo conectado<br/>al contacto.</li> </ul> |
|           |      |      | 1994 Ele (000)<br>0.00 | <ul> <li>Datos en tiempo real.</li> </ul>                                                      |
| Year 2020 | 8    |      |                        |                                                                                                |
| Feb.      |      |      | 0.00 >                 | <ul> <li>Accede a las estadísticas del mes</li> </ul>                                          |

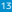

#### Estadísticas del mes

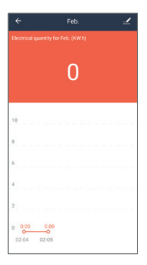

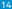

## CÓMO COMPARTIR EL CONTROL CON OTROS USUARIOS

Para que otro usuario también pueda controlar este dispositivo desde su celular, previamente debe de haber instalado la aplicación y tener una cuenta registrada.

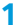

En la pantalla de uso selecciona el ícono del lado derecho superior, para acceder al menú de Ajustes.

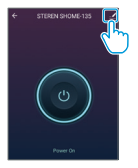

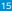

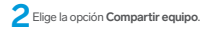

| STEREN SHOME-135                   | 2>    |
|------------------------------------|-------|
| Información de equipo              | >     |
| Escena automática y automatización | >     |
| Control de un tercera admitido     |       |
| O •:                               |       |
| Alexa Google<br>Assistant          |       |
| Aviao de dispositivo sin coneción  |       |
| Falta de conexión                  |       |
|                                    |       |
| Compartir equipo                   | >     |
| Crear grupo                        | >     |
| Preguntas frecuentes y comentarios | >     |
| Varificar la sari                  | tam ) |

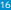

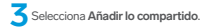

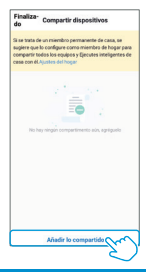

4 Selecciona México en la casilla País / Zona. Luego, Introduce el correo electrónico o el número telefónico de la persona con quien compartirás el dispositivo; presiona Finalizado.

| <      | Afre | dir lo compartido Fi | nalizado |
|--------|------|----------------------|----------|
| Pais / | Zona | Mexico +52           | > 1      |
| Ouent  | ta   | Introducir número c  | le móvil |

En la pantalla principal de la app del otro usuario, se agregará automáticamente el dispositivo y podrá empezar a controlarlo.

Para ver la lista de usuarios con quienes compartes el dispositivo, regresa a la pantalla anterior.

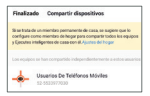

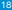

## CREA UN HOGAR Y ASIGNA ÁREAS PARA TUS DISPOSITIVOS SHOME

Crear un Hogar con zonas o áreas es útil cuando tienes varios dispositivos inteligentes de la línea SHOME en casa; de esta manera, podrás agruparlos para identificarlos fácilmente.

En el menú inferior de la pantalla principal, selecciona la opción Yo.

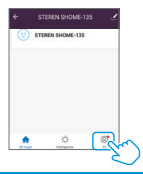

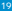

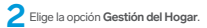

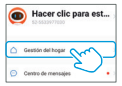

**3** Asigna un nombre al Hogar, así como las áreas que lo conformarán. Al terminar, presiona **Guardar**.

| Cancelar Editar información dG | wardar | ~ |
|--------------------------------|--------|---|
| Nombre del hogar* SMART HOME   | -È     |   |
| Ubicación Establecer           | >      |   |
| Mahilaridet                    |        |   |
| Salón                          | •      |   |
| Dormitorio principal           | •      |   |

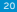

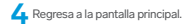

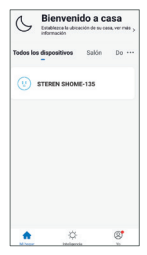

Verás que el marco superior ha cambiado; significa que ya tiene asignado el Hogar y sus áreas.

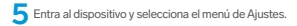

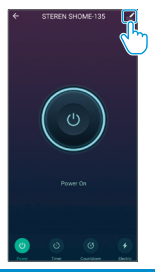

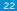

6 Elige el ícono ∠, después la opción Ubicación para seleccionar la ubicación en el hogar, y presiona Guardar para terminar.

| 080      | (V) >              | < P0            | sición de equipo |
|----------|--------------------|-----------------|------------------|
| lombre   | STEREN SHOME-135 > | Salón           | 61               |
| bicación | 0                  | Dormitorio prim | icipal           |
|          |                    | Doresitorio sec | undario 📀        |
|          |                    | Cornector       |                  |
|          |                    | Cocina          |                  |
|          |                    | Sala de estudio | 0                |
|          |                    |                 |                  |
|          |                    |                 |                  |

Ahora el dispositivo está asignado a una posición en el Hogar y podrás localizarlo en la vista general y en la del área.

## **ESPECIFICACIONES**

Voltaje de operación: 125 V ~ 60 Hz 10 A máx.

Carga máxima: 1 000 W

Consumo en espera: 0,1 W/h

Frecuencia Wi-Fi: 2,4 GHz

Estándar: IEEE 802.11 b/g/n

Las especificaciones pueden cambiar sin previo aviso.

# PÓLIZA DE GARANTÍA

Producto: Contacto Wi-Fi con monitoreo de consumo eléctrico Modelo: SHOME-135 Marca: Steren

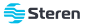

Esta póliza garantiza el producto por el término de un año en todos sus componentes y mano de obra, contra cualquier defecto de fabricación y funcionamiento, a partir de la fecha de entrega.

#### CONDICIONES

- Para hacer efectiva la garantía, debe presentarse esta póliza, factura o comprobante de compra y el producto, en el lugar donde fue adquirido o en Electrónica Steren S.A. de C.V.
- Electrónica Steren S.A de C.V. se compromete a reparar el producto en caso de estar defectuaso, sin ringún cargo al consumidor. Los gastos de transportación serán cubiertos por el proveedor.
- 3.- El tiempo de reparación en ningún caso será mayor a 30 días, contados a partir de la recepción del producto en cualquiera de los sitios donde pueda hacerse efectiva la garantía.
- 4.- El lugar donde se pueden adquirir partes, componentes, consumibles y accesorios, así como hacer válida esta garantía es en cualquiera de las direcciones mencionadas posteriormente.

#### ESTA PÓLIZA NO SE HARÁ EFECTIVA EN LOS SIGUIENTES CASOS:

- 1.- Cuando el producto ha sido utilizado en condiciones distintas a las normales.
- 2.- Cuando el producto no ha sido operado de acuerdo con el instructivo de uso.
- 3.- Cuando el producto ha sido alterado o reparado por personal no autorizado por Electrónica Steren S.A. de C.V.

# PÓLIZA DE GARANTÍA

El consumidor podrá solicitar que se haga efectiva la garantía ante la propia casa comercial donde adquirió el producto.

la presente garantia se extraviara, el consumidor puede recurrir a su proveedor para que le expida otra póliza, previa presentación de la nota de compra o factura respectiva.

#### DATOS DEL DISTRIBUIDOR

Nombre del Distribuidor

Domicilio

Fecha de entrega

#### ELECTRÓNICA STEREN S.A. DE C.V.

Biólogo Maximino Martínez, núm. 3408, col. San Salvador Xochimanca, Azcapotzalco, Ciudad de México, C.P. 02870, RFC: EST850628-K51

#### STEREN PRODUCTO EMPACADO S.A. DE C.V.

Autopista México-Querétaro, Km 26.5, sin número, Nave Industrial 3-A, col. Lomas de Boulevares, Tialnepantia de Baz, Estado de México, C.P. 54020, RFC: SPE-941215-H43

En caso de que tu producto presente alguna falla, o si tienes alguna duda o pregunta, por favor, llama a nuestro Centro de Atención a Clientes, en donde con gusto te atenderemos en todo lo relacionado con tu producto Steren.

Centro de Atención a Clientes (55) 15 16 60 00

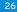

Atención a clientes (55) 1516 6000

f /steren.mexico @@steren.oficial

< Steren